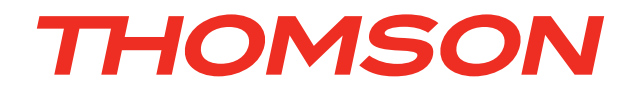

# ViBE

1RU and 5RU platforms

# **1RU Chassis Front panel**

User Manual Release 4.2

> 46072085LB01 March 2011

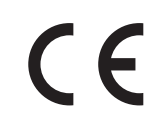

LEGGERE QUESTO AVVISO PER PRIMO! Se non si capisce il contenuto del presente manuale NON UTILIZZARE L'APPARECCHIATURA. È anche disponibile la versione italiana di questo manuale, ma il costo è a carico dell'utente.

SVENSKA LÄS DETTA FÖRST! Om Ni inte förstår informationen i denna handbok ARBETA DÅ INTE MED DENNA UTRUSTNING. En översättning till detta språk av denna handbok kan också anskaffas, på Er bekostnad.

# NEDERLANDS LEES DIT EERST!

Als u de inhoud van deze handleiding niet begrijpt STEL DEZE APPARATUUR DAN NIET IN WERKING. U kunt tevens, op eigen kosten, een vertaling van deze handleiding krijgen.

PORTUGUÊS

LEIA O TEXTO ABAIXO ANTES DE MAIS NADA! Se não compreende o texto deste manual NÃO UTILIZE O EQUIPAMENTO. O utilizador poderá também obter uma tradução do manual para o português à própria custa.

SUOMI

LUE ENNEN KÄYTTÖÄ! Jos et ymmärrä käsikirjan sisältöä ÄLÄ KÄYTÄ LAITETTA. Käsikirja voidaan myös suomentaa asiakkaan kustannuksella.

**FRANÇAIS** 

AVANT TOUT, LISEZ CE QUI SUIT! Si vous ne comprenez pas les instructions contenues dans ce manuel NE FAITES PAS FONCTIONNER CET APPAREIL. En outre, nous pouvons vous proposer, à vos frais, une version française de ce manuel.

DANSK LÆS DETTE FØRST! Udstyret må ikke betjenes MEDMINDRE DE TIL FULDE FORSTÅR INDHOLDET AF DENNE HÅNDBOG. Vi kan også for Deres regning levere en dansk oversættelse af denne håndbog.

DEUTSCH LESEN SIE ZUERST DIESEN HINWEIS! Sollte Ihnen der Inhalf dieses Handbuches nicht klar verständlich sein, dann **BEDIENEN SIE DIESE GERÄTE NICHT!** Eine Übersetzung des Handbuches in diese Sprache ist gegen Berechnung lieferbar.

ESPAÑOL LEA ESTE AVISO PRIMERO! Si no entiende el contenido de este manual NO OPERE ESTE EQUIPO. Podemos asimismo suministrarle una traducción de este manual al (idioma) previo pago de una cantidad adicional que deberá abonar usted mismo.

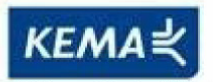

Affiliate with the N.V. KEMA in The Netherlands

# CERTIFICATE

Certificate Number: 510040.001

The Quality System of:

Thomson Inc, and it's wordwide Grass Valley division affiliates DBA GRASS VALLEY

Headquarters 400 Providence Mine Rd Nevada City, CA 95959 United States

Kapittelweg 10 4827 HG Breda The Nederlands

Rue du Clos Courtel CS 31719 35517 Cesson-Sevigné Cedex France

40 Rue de Bray 2 Rue des Landelles 35510 Cesson Sevigné France

Carl-Benz-Strasse 6-8 67105 Schifferstadt Germany 15655 SW Greystone Ct. Beaverton, OR 97006 United States

7140 Baymeadows Way Ste 101 Jacksonville, FL 32256 United States

1 rue de l'Hautil Z.I. des Boutries BP 150 78702 Conflans-Sainte Honorine Cedex France

Spinnereistrasse 5 CH-5300 Turgi Switzerland 10 Presidential Way Suite 300 Woburn, MA 01801 United States

2300 So. Decker Lake Blvd. Salt Lake City, UT 84119 United States

Technopole Brest-Iroise Site de la Pointe du Diable CS 73808 29238 Brest Cedex 3 France

Brunnenweg 9 D-64331 Weiterstadt Germany

Including its implementation, meets the requirements of the standard:

# ISO 9001:2008

Scope:

The design, manufacture and support of video and audio hardware and software products and related systems.

This Certificate is valid until: This Certificate is valid as of: Certified for the first time:

June 14, 2012 June 14, 2009 June 14, 2000

H. Pierre Sallé

President KEMA-Registered Quality

The method of operation for quality certification is defined in the KEMA General Terms And Conditions For Quality And Environmental Management Systems Certifications. Integral publication of this certificate is allowed.

KEMA-Registered Quality, Inc. 4377 County Line Road Chalfont, PA 18914 Ph: (215)997-4519 Fax: (215)997-3809 Accredited By: ANAB

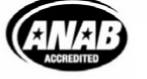

Experience you can trust.

# **Contacting Thomson Video Networks**

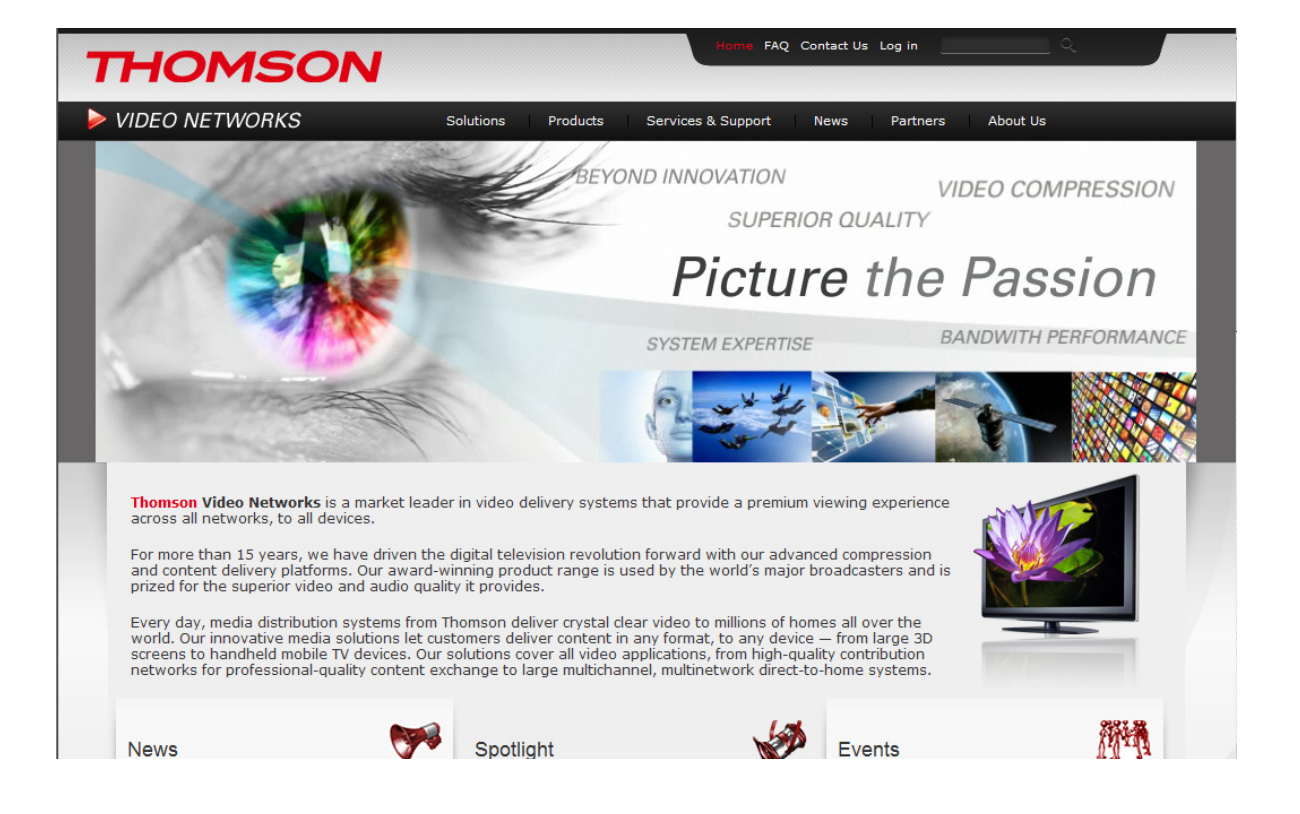

Contacting Thomson Video Networks: http://www.thomson-networks.com/

# **Contacting Thomson Video Networks Support Centers**

Contacting Thomson Video Networks Support Centers: http://www.thomson-networks.com/about-us/contact-us/technical-support

#### International Support Centers:

| EMEA/APAC/Canada                                                                                                    |
|----------------------------------------------------------------------------------------------------|
| Toll Free Number +800 9010 1010                                                                                                    |
| Available from following countries:                                                                                                    |
| Australia Balaina Gazada Orana Fisland France Correct Hand                                                                                                    |
| Kong, Ireland, Israel, Italy, Malaysia, The Netherlands, Norway, Philippines, Russia, Singapore, South Africa, South Korea, Spain, Sweden, Switzerland, Taiwan, The UK |
| Hungary Toll Free Number: 802 05133                                                                                                    |
| India Toll Free Number: 000 800 852 1339                                                                                                    |
|                                                                                                    |
|                                                                                                    |
| Ton Free Number                                                                                                    |
| 1866 420 8666                                                                                                    |
| LATAM                                                                                                    |
| Toll Free Numbers:                                                                                                    |
| Argentina: +800 9010 1010                                                                                                    |
| Brazil: 0800 8923 721                                                                                                    |
| Mexico: 001 800 514 2514                                                                                                    |
| Peru: 0800 54 852                                                                                                    |
| For all countries including the energy above                                                                                                    |
|                                                                                                    |
| we can also be reached through our "regular" line (caller charged at standard fee)                                                                                     |
| +33 1 70 48 07 76                                                                                                    |

Email: contact.support@thomson-networks.com

|                                | Dolby and the double-D symbol are registered trademarks<br>of Dolby laboratories.<br>Supply of this Implementation of Dolby technology does<br>not convey a license nor imply a right under any patent, or<br>any other industrial or intellectual property right of Dolby<br>Laboratories, to use this Implementation in any finished<br>end-user or ready-to-use final product. It is hereby notified<br>that a license for such use is required from Dolby Laborato-<br>ries |
|--------------------------------|----------------------------------------------------------------------------------------------------|
| IIS                            | MPEG-2 / MPEG-4 AAC audio encoding technology is                                                                                                    |
| Fraunhofer <sub>Institut</sub> | authorised by the Fraunhofer IIS licence                                                                                                    |
| Integrierte Schaltungen        | (http://www.iis.fraunhofer.de/amm/)                                                                                                    |

As regards the broadcasting of televised programmes, MPEG-4 licences are unlike MPEG-2 ones in that they are linked to services and not devices (Encoders and Decoders). Content providers or operators are therefore requested to familiarize themselves with the licensing conditions for MPEG4-AVC technology and to obtain the rights from the relevant bodies before broadcasting programmes in MPEG-4.

Thomson Video Networks reserves the right to make changes at any time without prior notice in order to improve design and supply the best possible product.
 We are taking great care of our publications. Please help us to improve it by sending your feedback with the reference of the manual at the email address:
 usermanuals@thomson-networks.com

BLANK PAGE

# **User documentation**

# **DOCUMENTATION ORGANISATION AND MANUAL CONTENTS**

XMS + MCC + ViBE documentation is contained on the CD-ROM shipped together with the ViBE software CD-ROM.

A printed version of the ViBE 1RU Installation manual or ViBE 5RU Installation manual is supplied with each ViBE chassis as these manuals contain essential safety precautions which must be read before operating the device.

The rest of documentation is also available in printed version at an extra cost (see section "Printed Manuals").

# **DOCUMENTATION CD-ROM**

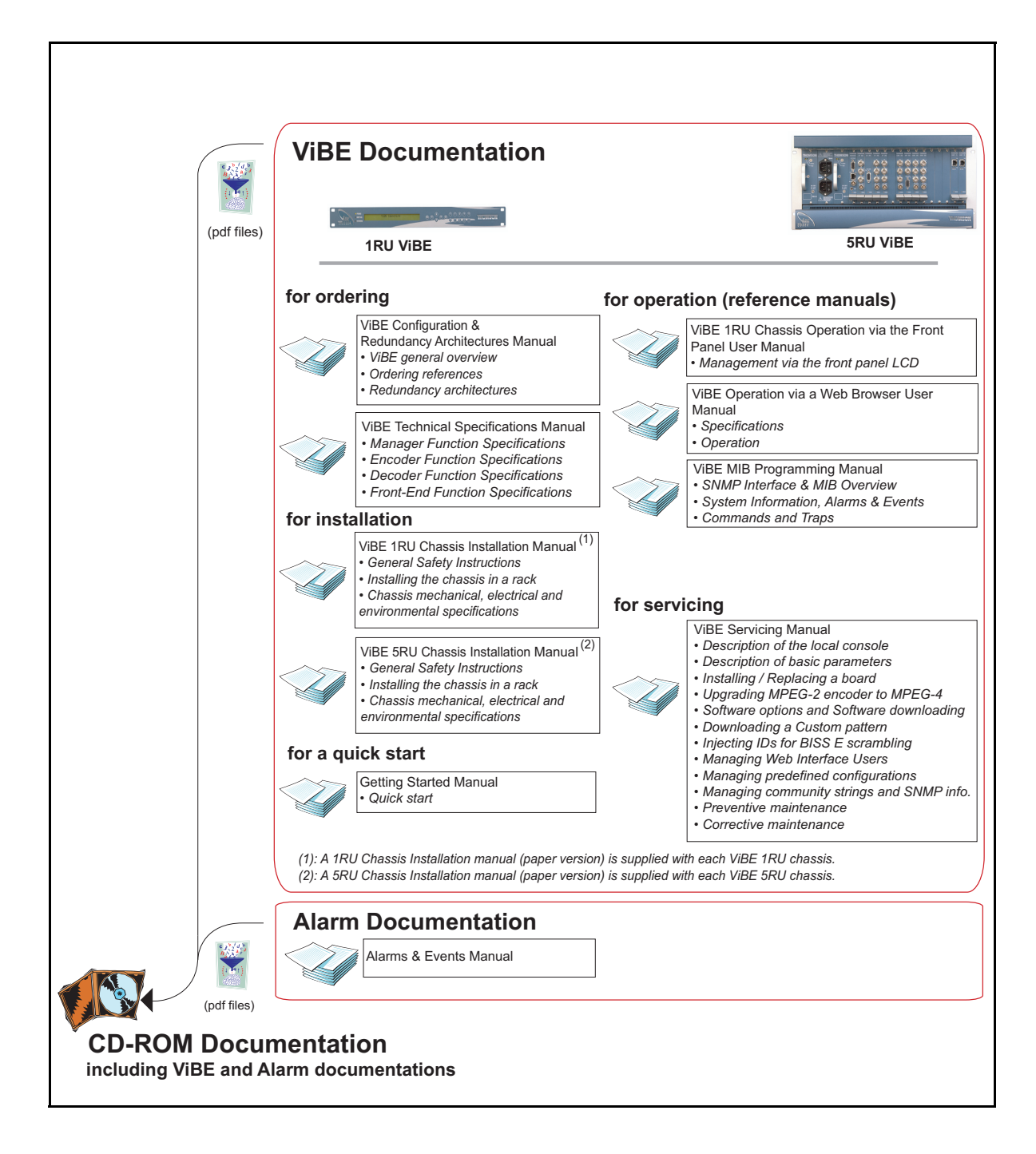

# PRINTED MANUALS (OPTION)

As an option, the electronic manuals (PDF format) found on the Documentation CD-ROM are also available in paper version.

| ViBE User manuals |                                                                  |  |  |  |
|-------------------|------------------------------------------------------------------|--|--|--|
| Sales references  | Manual type and comment                                          |  |  |  |
| N6000M0JAV        | Manuals for ViBE, English paper version, including:              |  |  |  |
|                   | <ul> <li>ViBE 1RU Chassis Installation manual;</li> </ul>        |  |  |  |
|                   | <ul> <li>SRU Chassis Installation manual;</li> </ul>             |  |  |  |
| Ontional          | <ul> <li>Specific Configuration manual;</li> </ul>               |  |  |  |
| ENGLISH           | <ul> <li>Specification manual;</li> </ul>                        |  |  |  |
| Paper version     | • Setting started manual;                                        |  |  |  |
|                   | • Section 1 ViBE 1RU Operation from the front panel User manual; |  |  |  |
|                   | • 🖘: 1 ViBE Operation via a Web browser User manual;             |  |  |  |
|                   | • 🖘 : 1 ViBE MIB Programming manual;                             |  |  |  |
|                   | • 🖘 : 1 ViBE Servicing manual.                                   |  |  |  |
|                   | • 🖘 : 1 Alarms & Events manual.                                  |  |  |  |

\_ \_\_ \_\_ \_\_ \_\_

- --

BLANK PAGE

\_ \_ \_ \_ \_ \_ \_ \_ \_ \_ \_ \_ \_ \_ \_ \_ \_ .

\_ \_ \_ \_ \_ \_ \_

\_ \_ \_ \_ \_

# PURPOSE OF THIS MANUAL

This manual describes operation via the 1RU chassis front panel. For more information on device operation, please see the *XMS 3500 User Manual* if operation is performed via the XMS 3500 Management system, or the *Web Interface User Manual* if operation is performed via a Web Browser.

#### Notes:

- Chassis rack installation is described in the *Chassis Installation guide*.
- Chassis and board start-up is described in the Getting started guide.
- Advanced technical operations (installing a board, installing a software option, etc.) are described in the *Servicing manual*.

\_ \_ \_ \_ \_ \_ \_

# WHAT IS NEW IN RELEASE 4.2?

Release 4.2 features are identical to release 4.1 features.

\_ \_ \_ \_ \_ \_ \_

\_ \_ \_ \_

\_ \_ \_ \_ \_ \_ \_

# **Contents**

| Contacting  | Thomson Video Networks                 | ii |
|-------------|----------------------------------------|----|
| Contacting  | Thomson Video Networks Support Centers | v  |
| Registered  | Trademarks and Licences                | v  |
| Purpose of  | this manual                            | ci |
| What is nev | v in release 4.2?x                     | ii |

| 1 - Front panel description and overview | 3 |
|------------------------------------------|---|
| 1.1 - Foreword 3                         | 3 |
| 1.2 - Description and overview           | 3 |
| 1.3 - Adjusting LCD screen contrast      | 5 |
| 2 - Screen description                   | 3 |
| 2.1 - Screen menu tree 6                 | 3 |
| 2.2 - Summary of screen functions        | 7 |
| 2.3 - Device booting screen 8            | 3 |
| 2.4 - Welcome screen 8                   | 3 |
| 2.5 - MAIN MENU screen                   | 9 |
| 2.6 - ALARMS screen 11                   | 1 |
| 2.7 - BOARD screen 12                    | 2 |
| 2.7.1 - BOARD INFORMATION screen 13      | 3 |
| 2.8 - CHASSIS screen 15                  | 5 |
| 2.8.1 - INFO screen (chassis) 16         | 3 |
| 2.8.2 - IP SETTINGS screen 17            | 7 |
| 2.8.2.1 - IP ADDRESS screen 18           | 3 |
| 2.8.2.2 - IP GATEWAY screen 19           | 9 |
| 2.8.2.3 - IP NETMASK screen 20           | ) |
| 2.8.3 - RECALL screen (chassis)          | 2 |
| 2.8.4 - REBOOT screen 24                 | 1 |
| 2.9 - [X - Y] function screen            | 5 |

\_

\_ \_\_ \_

\_ \_

| 2.9.1 - RECALL screen (function)               |         |
|------------------------------------------------|---------|
| 2.9.2 - Predefined Encoder function configurat | ions 27 |
| 3 - Appendix                                   |         |
| 3.1 - Return your comments                     |         |
|                                                |         |

| INDEX | , | 3 | 1 |
|-------|---|---|---|
|-------|---|---|---|

\_ \_

# **1 - FRONT PANEL DESCRIPTION AND OVERVIEW**

# 1.1 - Foreword

The aim of the front panel is not to replace the Management system but to provide a basic control/command interface for the main settings.

Device operation via its front panel is limited to:

- changing basic settings (IP settings, etc.);
- displaying device codes and board and chassis serial numbers;
- displaying installed functions and boards;
- displaying the installed firmware;
- displaying raised alarms;
- recalling predefined function (partial configuration) or chassis (overall configuration) configurations. These configurations can be defined via the Web Interface or via the XMS 3500 and the Local Console. For more information, see the *Web Interface User Manual* or the *XMS 3500 User Manual* and *Servicing guide*.
- rebooting the device.

# 1.2 - Description and overview

The chassis front panel features an LCD screen, a 16-key keypad (0 to 9, ESC, OK and 4 arrow keys), and a set of three LEDs providing a visual indication of overall device operation.

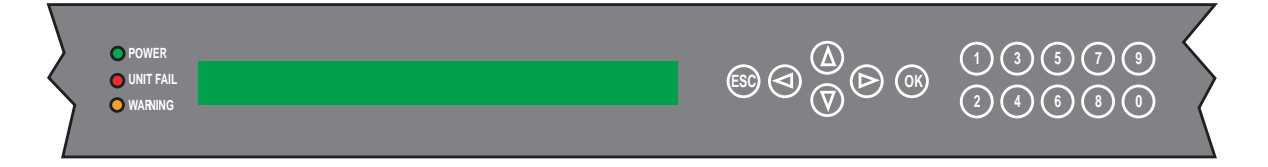

#### Figure 1: 1RU chassis front panel

\_\_\_\_

\_ \_\_ \_\_ \_

## ► <u>LEDs</u>

The LEDs display the overall device state.

They indicate the following:

| LED       | Colour | Description                              |  |
|-----------|--------|------------------------------------------|--|
| POWER     | green  | Device on                                |  |
| UNIT FAIL | red    | At least one major alarm has been raised |  |
| WARNING   | orange | At least one minor alarm has been raised |  |

#### Table 1: Meaning of LEDs on 1RU chassis front panel

#### ≻ <u>Keypad</u>

The keypad features 16 keys:

• Six function keys used to display and select a menu or a setting.

| Key      | Functions                                                    |
|----------|--------------------------------------------------------------|
| <b>→</b> | Move the cursor right.                                       |
| +        | Move the cursor left.                                        |
| <b>^</b> | Move the cursor up.                                          |
| ↓        | Move the cursor down.                                        |
| ОК       | Access the main menu, a sub-menu or confirm a setting value. |
| ESC      | Back to the menu above.                                      |

#### Table 2: Role of 1RU chassis front panel keys 1/2

• 10 numerical keys:

| Keys   | Functions            |
|--------|----------------------|
| 0 to 9 | Edit setting values. |

#### Table 3: Role of 1RU chassis front panel keys 2/2

# ≻ <u>LCD</u>

The LCD screen is an alphanumeric display featuring two lines each with forty characters.

Symbols to guide operation, or markers, help to locate and/or select displayed items:

| Symbol | Indication                                                                                                    |  |  |
|--------|----------------------------------------------------------------------------------------------------|--|--|
| /      | Wheeling symbol, in the top left of the welcome screen indicating that the Manager board is operational.                          |  |  |
| > <    | Text preselection marker which can then be confirmed by pressing the <i>OK</i> key on the keypad. Move using the four arrow keys. |  |  |
| ^      | Fixed marker to the right of the screen indicating that the list displayed extends upwards.                                       |  |  |
| V      | Fixed marker to the right of the screen indicating that the list displayed extends downwards.                                     |  |  |

Table 4: Meaning of 1RU chassis front panel LCD symbols

# 1.3 - Adjusting LCD screen contrast

For optimum readability of texts displayed on the LCD screen, it may be necessary to adjust the contrast according to the lighting conditions:

- To increase screen contrast, press the *ESC* and  $\bigstar$  keys together.
- To reduce screen contrast, press the *ESC* and  $\checkmark$  keys together.

# **2 - SCREEN DESCRIPTION**

#### 2.1 - Screen menu tree

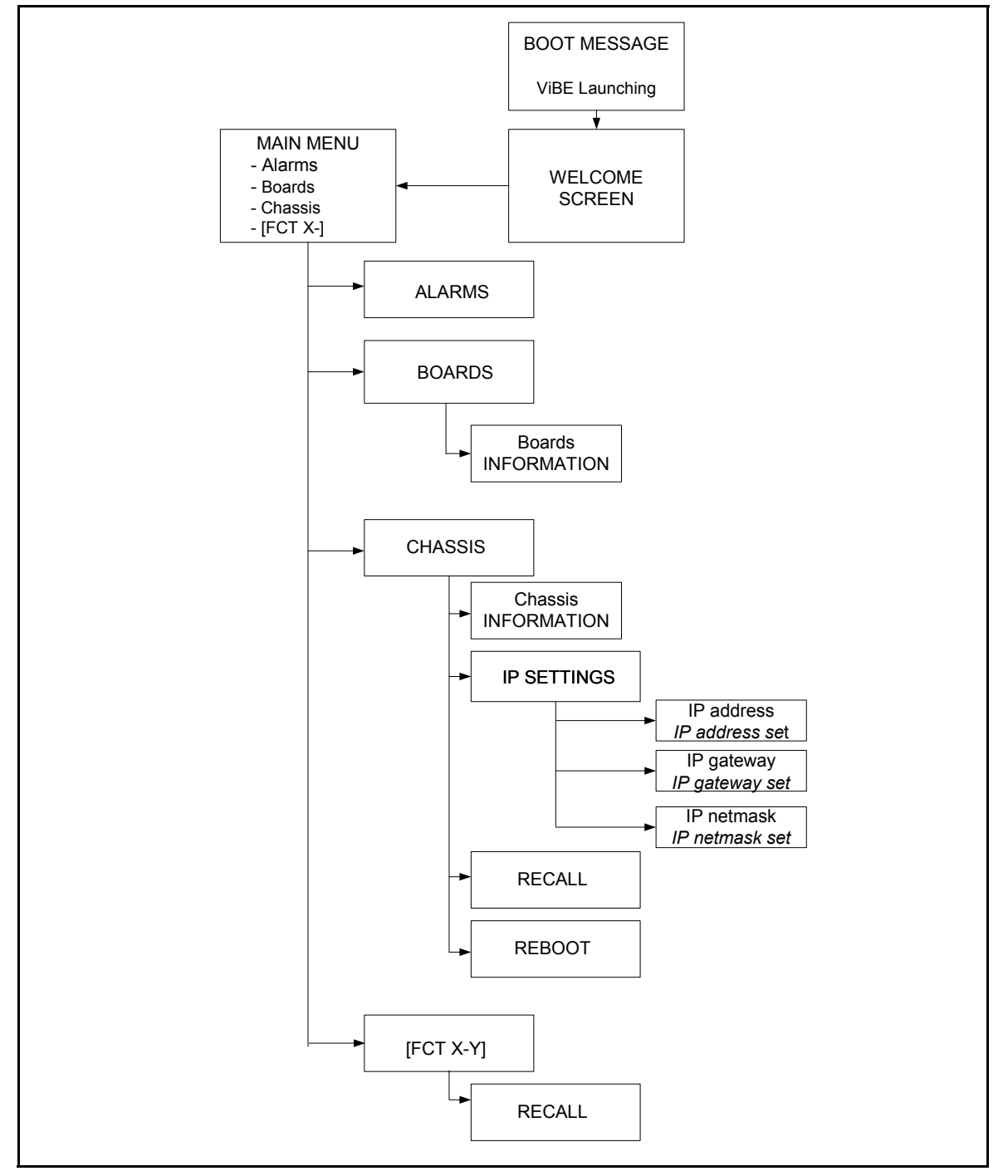

#### Figure 2: Menu tree of screens displayed on the 1RU chassis front panel

# 2.2 - Summary of screen functions

#### List summarising the functions which can be accessed via the screens:

| Screens                  | Function                                                                                                    | Function<br>description |
|--------------------------|----------------------------------------------------------------------------------------------------|-------------------------|
| Device booting screen    | Indicates that the device is starting up.                                                                            | page 8                  |
| Welcome screen           | Indicates device name, IP<br>address and operation mode.                                                             | page 8                  |
| MAIN MENU screen         | Displays available sub-menus and functions installed in the chassis.                                                 | page 9                  |
| ALARMS screen            | Displays alarms raised on the de-<br>vice.                                                                           | page 11                 |
| BOARD screen             | Displays boards installed in the chassis.                                                                            | page 12                 |
| BOARD INFORMATION screen | Displays board status according to<br>the topology declared in the chassis<br>and board manufacturer<br>information. | page 9                  |
| CHASSIS screen           | Displays available sub-menus.                                                                                        | page 15                 |
| INFO screen (chassis)    | Displays chassis manufacturer information.                                                                           | page 16                 |
| IP SETTINGS screen       | Displays device IP settings.                                                                                         | page 17                 |
| IP ADDRESS screen        | Used to edit device IP address.                                                                                      | page 18                 |
| IP GATEWAY screen        | Used to edit device IP gateway address.                                                                              | page 19                 |
| IP NETMASK screen        | Used to edit device IP netmask.                                                                                      | page 20                 |
| RECALL screen (chassis)  | Used to recall a predefined overall chassis configuration.                                                           | page 22                 |
| REBOOT screen            | Used to reboot all device boards.                                                                                    | page 24                 |
| [X - Y] function screen  | Displays available sub-menu.                                                                                         | page 25                 |
| RECALL screen (function) | Used to recall a predefined function configuration.                                                                  | page 26                 |

#### Table 5: Functions accessible via the 1RU chassis front panel screens

# 2.3 - Device booting screen

When the device is switched on, the firmware is loaded into the different device modules. The following message is displayed while the Manager board is starting up:

ViBE Launching

#### Figure 3: Booting screen - 1RU chassis LCD

Once the board is operational, the welcome screen is displayed:

/ DEVICE NAME 172.123.123.240 With an XMS 3500 Remotely Controlled

#### Figure 4: Welcome screen - 1RU chassis LCD

The welcome screen is described in section Welcome screen, page 8.

#### 2.4 - Welcome screen

/ DEVICE NAME

XXX.XXX.XXX.XXX

Remotely Controlled

#### Figure 5: Welcome screen - 1RU chassis LCD

#### ➤ Meaning of fields:

Wheeling symbol indicating that the Manager board is operational.

| DEVICE NAME         | Chassis name (20 characters maximum). The name is allocated by the Operator via the Management system.                                                                                                  |
|---------------------|----------------------------------------------------------------------------------------------------|
| XXX.XXX.XXX.XXX     | Chassis IP address.                                                                                                    |
| Remotely Controlled | Indicates that the device is being operated via an XMS 3500 Management system ( <i>REMOTE</i> mode). If the device is being operated via the front panel or the Web Interface, no message is displayed. |

#### 2.5 - MAIN MENU screen

To display the MAIN MENU screen:

- from the Welcome screen, press the **OK** key;
- from a sub-menu, press the *ESC* key once or more depending on the sub-menu displayed.

The following screen is displayed:

| >Alarms< | Boards    | Chassis |  |
|----------|-----------|---------|--|
| [FCT X]  | [FCT X-Y] | [FCT X] |  |

#### Figure 6: MAIN MENU screen - 1RU chassis LCD

To select a sub-menu, use the  $\leftarrow$  or  $\rightarrow$  keys and confirm with the *OK* key.

| Available sub-menus: |                                                                                          |
|----------------------|------------------------------------------------------------------------------------------|
| Alarms               | to display alarms raised on the chassis.                                                 |
| Boards               | to get information about board reference numbers, serial numbers and version numbers.    |
| Chassis              | to get information about the chassis reference number, serial number and version number. |

#### > Sub-menus which can be accessed according to chassis boards:

The sub-menu headings *[FCT X-Y]* are made up of the type of function (*FCT*) installed in the chassis followed by the chassis function board slot numbers *X* and *Y*. The *X* value indicates the slot of the first function board and the *Y* value indicates the slot of the last function board. If the function features only one board, only the *Y* value will be displayed. The *FCT* function type has the following possible values:

| FCT | Function type                                   |
|-----|-------------------------------------------------|
| MAN | Manager (not displayed in the MAIN MENU screen) |
| ENC | Encoder                                         |
| DEC | Decoder                                         |
| PDH | PDH Front End                                   |
| ASI | ASI Front End                                   |
| HBT | IP Front End                                    |

Table 6: FCT and function type - 1RU chassis LCD

# Example

*[ENC 2-4]* indicates an Encoder function whose first board is in slot 2 and whose last board is in slot 4.

The *[FCT X-Y]* sub-menus are used to recall a predefined configuration for the function.

# 2.6 - ALARMS screen

The *Alarms* screen is used to view alarms raised on the chassis. To display this screen, go to the *MAIN MENU* screen, select *Alarms* using the arrow keys and press *OK*.

The following screen is displayed:

| >Alarms  | s< Boards    | Chassis    | [FCT X] |   |
|----------|--------------|------------|---------|---|
| [FCT X   | .] [FCT X-Y] | [FCT X]    | [FCT X] |   |
|          |              |            |         |   |
| [FCT X   | -Y] AID/AID_ | ext Critic | XX/YY   | ↑ |
| Alarm me | essage       |            |         | ¥ |
|          |              |            |         |   |

Figure 7: ALARMS screen - 1RU chassis LCD

## Meaning of fields:

| [FCT X-Y] :   | indicates the function name. The syntax is described in the previous section. <i>[FCT X-Y]</i> may display the value <i>CHASSIS</i> if the alarm relates to the chassis. |
|---------------|----------------------------------------------------------------------------------------------------|
| AID/AID_ext : | indicates alarm identifiers (Alarme ID and Alarme ID                                                                                                    |

| Critic :                                                                      | indicates alarm severity. The alarm can be <i>MAJOR</i> or <i>minor</i> .                                                       |
|-------------------------------------------------------------------------------|----------------------------------------------------------------------------------------------------|
| XX/YY:                                                                        | <i>XX</i> indicates the number of the alarm in the <i>YY</i> list where <i>YY</i> represents the total number of alarms raised. |
| Alarm message :                                                               | indicates the alarm description, which is identical to<br>the description displayed in the Management system.                   |
| The $\checkmark$ and $\uparrow$ keys are used keys are used to scroll through | d to display the next or previous alarms. The $\leftarrow$ and $\rightarrow$ ugh the alarm text.                                |

**Note**: The list of alarms is created when the *ALARMS* screen is selected. To update the list of alarms, you will need to quit the *ALARMS* screen.

# 2.7 - BOARD screen

The *BOARD* screen is used to view the boards installed in the chassis. To display this screen, go to the *MAIN MENU* screen, select *Boards* using the arrow keys and press *OK*.

The following screen is displayed:

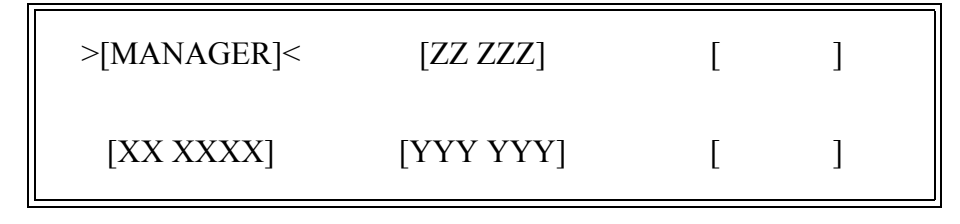

#### Figure 8: BOARD screen - 1RU chassis LCD

The different fields correspond to the boards detected in chassis slots 1 to 6 (rear panel view).

| Slot 1 | Slot 4 | Slot 5 |
|--------|--------|--------|
| Slot 2 | Slot 3 | Slot 6 |

#### Figure 9: 1RU chassis slots - rear view

To select a board, choose the required board using the arrow keys and confirm by pressing the OK key.

#### 2.7.1 - BOARD INFORMATION screen

The *BOARD INFORMATION* screen is used to get manufacturer information for the boards installed in the chassis. To display this screen, go to the *BOARD* screen (above), select the board using the arrow keys and press **OK**.

The beginning of the information list is displayed:

| >Status   | : Comply with topology |              |
|-----------|------------------------|--------------|
| Active SW | : MANAGER XX.XX.XXX    | $\checkmark$ |

#### Figure 10: BOARD INFORMATION screen 1/3 - 1RU chassis LCD

Press  $\mathbf{\Psi}$  to display the next part of the list:

| >HW version | : N600HMANAA | ↑ |
|-------------|--------------|---|
| EQCODE      | : XXXX       | ¥ |

#### Figure 11: BOARD INFORMATION screen 2/3 - 1RU chassis LCD

\_\_\_\_

Press  $\mathbf{\Psi}$  to display the end of the list:

| >EQCODE | : XXXX    | <b>^</b> |
|---------|-----------|----------|
| S/N     | : XXXXXXX |          |

#### Figure 12: BOARD INFORMATION screen 3/3 - 1RU chassis LCD

#### ➤ Meaning of fields:

| Status :     | <ul> <li>indicates whether the board installed in the slot corresponds to the board declared in the chassis topology. Boards are declared via the XMS 3500 Management system {Equipment Installation} application or the Web Interface.</li> <li>The following statuses may be displayed:</li> <li><i>Comply with topology:</i> the board installed corresponds to the one declared (also indicates that no board has been installed and none has been detected).</li> <li><i>Board type mismatch:</i> the board installed does not correspond to the one declared.</li> <li><i>Board missing:</i> a board has been detected but there is no board in the slot.</li> <li><i>Board not declared:</i> there is a board in the slot but it has not been declared.</li> </ul> |
|--------------|----------------------------------------------------------------------------------------------------|
| Active SW:   | indicates the software release enabled on the board. This information is available for the Manager board and Main boards if their <i>Status</i> is <i>Comply with topology</i> .                                                                                                    |
| HW version : | indicates the board version number. This information is available for all boards.                                                                                                    |
| EQCODE :     | indicates the board code. The code is used to order a<br>software option for the board from Thomson. This<br>information is available for the Manager board and                                                                                                    |

Main boards. For further information about ordering and installing software options, see the *Servicing manual*.

*S/N* : indicates the board serial number. This information is available for all boards.

# 2.8 - CHASSIS screen

To display this screen, go to the *MAIN MENU* screen, select *Chassis* using the arrow keys and press *OK*.

The following screen is displayed:

| >Info< | IP settings | Recall | Reboot |
|--------|-------------|--------|--------|
|        |             |        |        |
|        |             |        |        |

#### Figure 13: BOARD screen - 1RU chassis LCD

| Meaning of fields: |                                                                                                    |
|--------------------|----------------------------------------------------------------------------------------------------|
| Info               | used to display chassis information.                                                                                                    |
| IP settings        | used to configure the chassis IP settings.                                                                                                    |
| Recall             | used to recall a predefined chassis configuration.<br>These configurations can be defined via the Web Inter-<br>face or via the XMS 3500 and the Local Console. For<br>more information, see the <i>Web Interface User Manual</i><br>or the <i>XMS 3500 User Manual</i> and <i>Servicing guide</i> . |
| Reboot             | used to reboot all chassis boards.                                                                                                    |

\_ \_ \_ \_ \_ \_ \_ \_ \_

# 2.8.1 - INFO screen (chassis)

The *INFO* screen is used to get chassis manufacturer information. To display this screen, go to the *CHASSIS* screen, select *Info* using the arrow keys and press *OK*.

The beginning of the information list is displayed:

| >HW version | : N600CAC1AA 01 |   |
|-------------|-----------------|---|
| EQCODE      | : XXXX          | ↓ |

Figure 14: INFO screen 1/2 - 1RU chassis LCD

Press  $\mathbf{\Psi}$  to display the end of the list:

| >EQCODE | : XXXX    | 1 |
|---------|-----------|---|
| S/N     | : XXXXXXX |   |

Figure 15: INFO screen 2/2 - 1RU chassis LCD

# ➢ Meaning of fields: HW version : indicates the chassis version number. EQCODE : indicates the chassis code. This code is used to order a software option for the chassis from Thomson. S/N : indicates the chassis serial number.

## 2.8.2 - IP SETTINGS screen

The *IP SETTINGS* screen is used to view the IP settings. To display this screen, go to the *CHASSIS* screen, select the *IP Settings* sub-menu using the  $\leftarrow$  ou  $\rightarrow$  keys and press *OK*.

The beginning of the IP settings list is displayed:

>IP Address : 192.128.120.200 IP Gateway : 192.008.001.002

Figure 16: IP SETTINGS screen 1/2 - 1RU chassis LCD

Press  $\mathbf{\Psi}$  to display the end of the list:

| IP Gateway  | : 192.008.001.002 |  |
|-------------|-------------------|--|
| >IP Netmask | : 255.255.255.000 |  |

#### Figure 17: IP SETTINGS screen 1/2 - 1RU chassis LCD

| Meaning of fields: |                                                                                                    |
|--------------------|----------------------------------------------------------------------------------------------------|
| IP Address :       | indicates the current device IP address.                                                                              |
| IP Gateway :       | indicates the current IP Gateway address. If a GATEWAY address is not used, the value must be set to 000.000.000.000. |
| IP Netmask :       | indicates the current IP Netmask address.                                                                             |

#### 2.8.2.1 - IP ADDRESS screen

The *IP ADDRESS* screen is used to change the device IP address. To display this screen, go to the *IP SETTINGS* screen, select the *IP Address* sub-menu using the  $\Psi$  or  $\uparrow$  keys and press *OK*.

The following screen is displayed:

IP Address : 192.128.120.200 New value : 192.128.120.155

#### Figure 18: IP ADDRESS screen 1/3 - 1RU chassis LCD

#### ➤ Meaning of fields:

*IP Address* : indicates the current device IP address.

*New value* : indicates the new IP address value.

#### > Procedure for changing the IP address:

- Enter the new IP address value in the *New value* field using the *0* to *9* keys. You can move quickly through the digits using the ← or → keys.
- Confirm the new value by pressing **OK**.
  - If the entered value is correct, the following information screen is displayed:

Info : Use reboot to apply changes

Press OK or Esc to continue

#### Figure 19: IP ADDRESS screen 2/3 - 1RU chassis LCD

It prompts the user to reboot the device for the new values to be acknowledged. Press *OK* or *ESC* to go back to the previous screen. • If the entered value is incorrect, the following warning screen is displayed:

Error : Invalid IP Address

Press OK or Esc to continue

#### Figure 20: IP ADDRESS screen 3/3 - 1RU chassis LCD

It warns the user that the entered value contains an error. Press *OK* or *ESC* to go back to the previous screen.

• Reboot the device. See section REBOOT screen, page 24.

#### 2.8.2.2 - IP GATEWAY screen

To display the *IP GATEWAY* screen, go to the *IP SETTINGS* screen, select the *IP Gateway* sub-menu using the  $\checkmark$  or  $\uparrow$  keys and press *OK*.

The following screen is displayed:

IP Gateway : 192.128.120.200 New value : 192.128.120.202

#### Figure 21: IP GATEWAY screen 1/3 - 1RU chassis LCD

#### ➤ Meaning of fields:

*IP Gateway* : indicates the current device IP Gateway address.

*New value* : indicates the new IP Gateway address value.

#### > Procedure for changing the IP Gateway address:

Enter the new IP Gateway address value in the *New value* field using the *θ* to *9* keys. You can move quickly through the digits using the ← or → keys.

- Confirm the new value by pressing *OK*.
  - If the entered value is correct, the following information screen is displayed:

Info : Use reboot to apply changes

Press OK or Esc to continue

#### Figure 22: IP GATEWAY screen 2/3 - 1RU chassis LCD

It prompts the user to reboot the device for the new address values to be acknowledged. Press **OK** or **ESC** to go back to the previous screen.

• If the entered value is incorrect, the following warning screen is displayed:

Error : Invalid IP Gateway

Press OK or Esc to continue

#### Figure 23: IP GATEWAY screen 3/3 - 1RU chassis LCD

It warns the user that the entered value contains an error. Press **OK** or **ESC** to go back to the previous screen.

• Reboot the device. See section REBOOT screen, page 24.

#### 2.8.2.3 - IP NETMASK screen

To display the *IP NETMASK* screen, go to the *IP SETTINGS* screen, select the *IP Netmask* sub-menu using the  $\checkmark$  or  $\uparrow$  keys and press *OK*.

The following screen is displayed:

 IP Netmask
 : 255.255.255.000

 New value
 : 000.000.000

#### Figure 24: IP NETMASK screen 1/3 - 1RU chassis LCD

# ➤ Meaning of fields:

*IP Netmask* : indicates the current device IP Netmask address. If Netmask is not used, the address must be set to 000.000.000

*New value* : indicates the new IP Netmask address value.

#### > Procedure for changing the IP Netmask address:

- Enter the new IP Netmask address value in the *New value* field using the *θ* to *9* keys. You can move quickly through the digits using the ← or → keys.
- Confirm the new value by pressing *OK*.
  - If the entered value is correct, the following information screen is displayed:

Info : Use reboot to apply changes

Press OK or Esc to continue

#### Figure 25: IP NETMASK screen 2/3 - 1RU chassis LCD

It prompts the user to reboot the device for the new address values to be acknowledged. Press **OK** or **ESC** to go back to the previous screen.

• If the entered value is incorrect, the following warning screen is displayed:

Error : Invalid IP Gateway

Press OK or Esc to continue

#### Figure 26: IP NETMASK screen 3/3 - 1RU chassis LCD

It warns the user that the entered value contains an error. Press *OK* or *ESC* to go back to the previous screen.

• Reboot the device. See section REBOOT screen, page 24.

## 2.8.3 - RECALL screen (chassis)

The *RECALL* screen is used to recall an overall configuration of the chassis. These configurations can be defined via the Web Interface or via the XMS 3500 and the Local Console. For more information, see the *Web Interface User Manual* or the *XMS 3500 User Manual* and *Servicing guide*. To display the *RECALL* screen, go to the *CHASSIS* screen, select *Recall* using the  $\leftarrow$  or  $\rightarrow$  keys and press *OK*.

The following screen will be displayed if configurations have been stored:

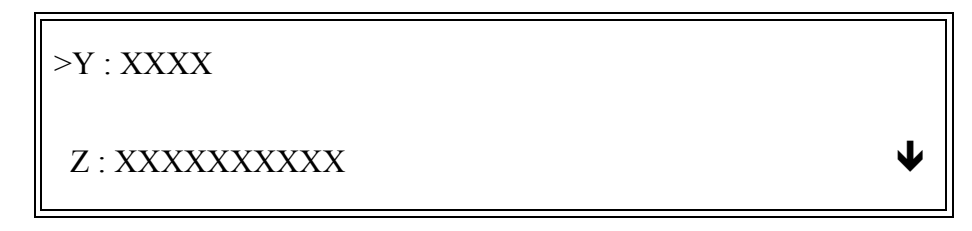

#### Figure 27: RECALL screen with stored configurations - 1RU chassis LCD

#### ➤ Meaning of fields:

**Y**:

indicates the number of the overall configuration. Note: function configurations (which are not overall configurations) are not displayed.

XXXXX:

indicates the name of configuration as defined on creation.

If no configurations have been stored in the chassis, the following screen will be displayed:

No stored configuration

Press OK or Esc to continue

#### Figure 28: RECALL screen without stored configuration - 1RU chassis LCD

Press **OK** or **ESC** to go back to the previous screen.

#### > Procedure for recalling an overall configuration:

- Select the configuration in the RECALL screen using the  $\Psi$  or  $\uparrow$  keys.
- Confirm the selection by pressing **OK**.
  - The following screen is displayed:

# Figure 29: *RECALL* screen - selecting and confirming the configuration - 1RU chassis <u>LCD</u>

*X* indicates the number of the overall configuration.

• Press *ESC* to go back to the previous screen. Press *OK* to display the following information screen:

Recall conf = # X in progress ...

## Figure 30: RECALL screen - recalling a configuration in progress - 1RU chassis LCD

*Recall Conf XX in progress* indicates that the configuration is in the process of being recalled.

• At the end of the operation:

- If the configuration has been successfully recalled, the following screen will be displayed:

Done

Press OK or Esc to continue

#### Figure 31: RECALL screen - recall successful - 1RU chassis LCD

Press OK or ESC to go back to the previous screen.

- If the configuration has not been successfully recalled, the following screen will be displayed:

#### YYY XXXX: ZZZZZZZZZZZZZZZZZZZZZ

Press OK or Esc to continue

#### Figure 32: RECALL screen - recall unsuccessful - 1RU chassis LCD

➤ Meaning of fields:

| YYY:   | indicates <i>Err</i> or <i>Warn</i> . |
|--------|---------------------------------------|
| XXXX : | indicates an error code.              |
| ZZZZ : | indicates an error message.           |

#### 2.8.4 - REBOOT screen

The *Reboot* screen is used to reboot all device boards. To display this screen, go to the *CHASSIS* screen, select *Reboot* using the arrow keys and press *OK*.

The following screen is displayed:

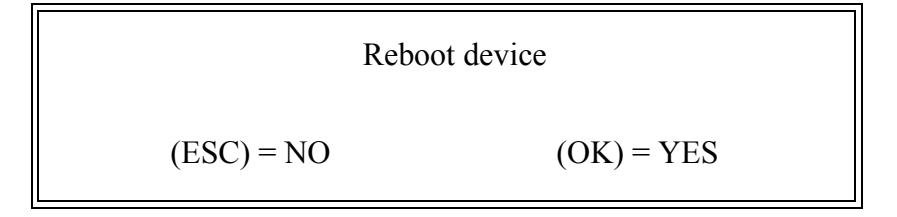

#### Figure 33: REBOOT screen 1/2 - 1RU chassis LCD

#### > Procedure for rebooting the device:

Press **OK** to reboot all the boards in the chassis. If you do not wish to reboot the device, press **ESC** to quit this screen.

The following screen is displayed while the device reboots:

Reboot in progress...

#### Figure 34: REBOOT screen 2/2 - 1RU chassis LCD

It is then replaced by the welcome screen described on page 8.

# 2.9 - [X - Y] function screen

To display the [X - Y] function screen, go to the *MAIN MENU* screen, select the function using the arrow keys and press **OK**.

The following screen is displayed:

>Recall<

#### Figure 35: {X - Y} function creen - 1RU chassis LCD

Le seul choix proposé dans cette version permet :

Recall

used to recall a predefined function configuration. The configuration needs to be defined beforehand using the Web Interface. To define a configuration, see the *Web Interface User Manual*.

# 2.9.1 - RECALL screen (function)

The *RECALL* screen is used to recall a function configuration. These configurations are predefined via the Web Interface or via the XMS 3500 and the Local Console. Three Encoder function configurations are predefined on chassis shipment, see the section below. To define configurations, see the *Web Interface User Manual* or the *XMS 3500 User Manual* and *Servicing guide*. To display the *RECALL* screen, press *OK*.

The following screen will be displayed if configurations have been stored:

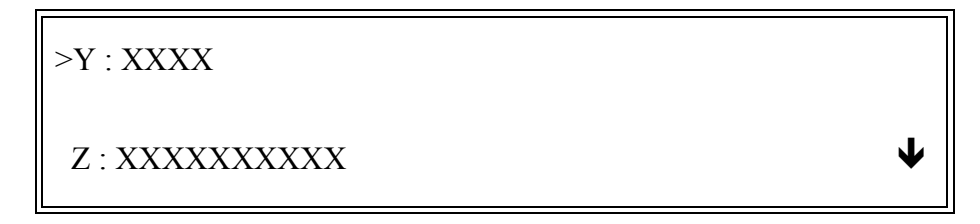

#### Figure 36: RECALL screen with stored configurations - 1RU chassis LCD

➤ Meaning of fields:

**Y** :

indicates the function configuration number.Note: Overall (chassis) configurations are not displayed.

*XXXX* : indicates the configuration name as defined on creation.

If no configurations have been stored, the following screen will be displayed:

No stored configuration

Press OK or Esc to continue

#### Figure 37: RECALL screen without stored configuration - 1RU chassis LCD

Press OK or ESC to go back to the previous screen.

#### > Procedure for recalling a function configuration:

The procedure is the same as the one used to recall an overall configuration. See section *RECALL screen (chassis), page 22*.

# 2.9.2 - Predefined Encoder function configurations

Three Encoder configurations have been predefined in compliance with WBU-ISOG profiles. An Encoder featuring an SP ENC board can use one of the three configurations. An Encoder featuring a DP ENC board can use the *WBU-LBR* configuration.

|         | XMS File Name            | WBU-LBR.mcf | WBU-HBR.mcf | WBU-MBR.mcf |
|---------|--------------------------|-------------|-------------|-------------|
|         |                          |             |             |             |
|         | Web Browser<br>File Name | WBU-LBR     | WBU-HBR     | WBU-MBR.mcf |
| Encoder | Output Rate              | 8.448 Mb/s  | 21.502 Mb/s | 11.666 Mb/s |
|         | Signaling Mode           | DVB         | DVB         | DVB         |
|         | Generate TSDT            | Yes         | Yes         | Yes         |
|         | Packet Size              | 188         | 188         | 188         |
|         | Station Name             | WBU-profile | WBU-profile | WBU-profile |
|         | TSDT<br>repetition rate  | 10 s        | 10 s        | 10 s        |
| Service | Service ID               | 256         | 256         | 256         |
|         | PMT PID                  | 128         | 128         | 128         |
|         | PCR PID                  | 256         | 256         | 256         |
|         | Туре                     | TV Service  | TV Service  | TV Service  |
|         | Name                     | TV          | TV          | TV          |
|         | Provider Name            | None        | None        | None        |
|         | Scrambling               | No          | No          | No          |

**Table 7 : Predefined configuration parameters** 

\_\_\_\_\_

| Video       | Profile      | 4:2:0 MP@ML    | 4:2:2@ML       | 4:2:2@ML       |
|-------------|--------------|----------------|----------------|----------------|
|             | PID          | 256            | 256            | 256            |
|             | Bitrate      | 7.3 Mb/s       | 19.8 Mb/s      | 9.0 Mb/s       |
|             | Coding       | Normal Delay   | Normal Delay   | Normal Delay   |
|             | Source       | SDI            | SDI            | SDI            |
|             | Resolution   | 720x576        | 720x576        | 720x576        |
|             | GOP          | 12             | 12             | 12             |
|             | Aspect Ratio | 4:3            | 4:3            | 4:3            |
| Audio 1 & 2 | Input        | Digital        | Digital        | Digital        |
|             | PID audio 1  | 4112           | 4112           | 4112           |
|             | PID audio 2  | 4128           | 4128           | 4128           |
|             | Bit Rate     | 256 kb/s       | 384 kb/s       | 384 kb/s       |
|             | Mode         | Stereo         | Stereo         | Stereo         |
|             | Coding       | MPEG-1 Layer 2 | MPEG-1 Layer 2 | MPEG-1 Layer 2 |

**Table 7 : Predefined configuration parameters** 

\_ \_\_ \_\_ \_\_ \_

\_ \_ \_ \_ \_ \_

# 3 - APPENDIX

# 3.1 - Return your comments

All comments help us to improve our publications.

Do not hesitate to contact us:

Thomson Grass Valley Integration and Networking Solutions Département Marketing Service Documentation Rue du Clos-Courtel 35517 CESSON-SEVIGNE - FRANCE

Please give the manual reference.

Reader name: Company: Address:

Phone: Fax: E-mail:

\_ \_ \_ \_ \_ \_ \_ \_ \_

BLANK PAGE

\_ \_\_ \_\_ -

\_ \_ \_ \_ \_

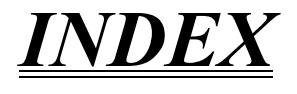

\_\_\_\_\_

# A

| Active SW (Front Panel)                                                            | 14                   |
|------------------------------------------------------------------------------------|----------------------|
| AID/AID_ext (Front Panel)                                                          | 11                   |
| Alarm message (Front Panel)                                                        | 12                   |
| Alarms (Front Panel)                                                               | 10                   |
| ALARMS screen (Front Panel)                                                        | 11                   |
| Alarm message (Front Panel)<br>Alarms (Front Panel)<br>ALARMS screen (Front Panel) | 11<br>12<br>10<br>11 |

# B

| BOARD INFORMATION screen (Fro     | ont Pan- |
|-----------------------------------|----------|
| el)                               | 13       |
| Board missing (Front Panel)       | 14       |
| Board not declared (Front Panel)  | 14       |
| BOARD screen (Front Panel)        | 12       |
| Board type mismatch (Front Panel) | 14       |
| Boards (Front Panel)              | 10       |
|                                   |          |

# С

| Chassis (Front Panel)              | 10 |
|------------------------------------|----|
| CHASSIS screen (Front Panel)       | 15 |
| Comply with topology (Front Panel) | 14 |
| Critic (Front Panel)               | 12 |

# D

| DEVICE NAME (Front Panel) | 9  |
|---------------------------|----|
| Device, rebooting         | 25 |
| Dolby                     | v  |

# E

| EQCODE (Front Panel). | 14, (Front Panel)16 |
|-----------------------|---------------------|
| ESC (Front Panel)     | 4                   |

# F

| FCT X-Y (Front Panel)           | 11 |
|---------------------------------|----|
| Front panel, 1RU chassis        | 3  |
| Function configuration (recall) | 27 |
| Function screen (Front Panel)   | 25 |

# H

HW version (Front Panel)14, (Front Panel)16

# Ι

| Info (Front Panel)                     | 15     |
|----------------------------------------|--------|
| INFO screen (Front Panel)              | 16     |
| Invalid IP Address (Front Panel)       | 19     |
| Invalid IP Gateway (Front Panel)20,    | (Front |
| Panel)                                 | 21     |
| IP Address (Front Panel) 17, (Front Pa | nel)18 |
| IP ADDRESS screen (Front Panel)        | 18     |
| IP address, changing                   | 18     |
| IP Gateway (Front Panel)17, (Front Pa  | nel)19 |
| IP Gateway address, changing           | 19     |
| IP GATEWAY screen (Front Panel)        | 19     |
| IP Netmask (Front Panel)17, (Front Pa  | nel)21 |
| IP Netmask address, changing           | 21     |
| IP NETMASK screen (Front Panel)        | 20     |
| IP settings (Front Panel)              | 15     |
|                                        |        |

\_ \_ \_ \_

\_ \_

| IP | SETTINGS | screen | (Front ] | Panel) | <br>17 |
|----|----------|--------|----------|--------|--------|
|    |          |        |          |        |        |

# K

| Keypad (Front Panel |  |
|---------------------|--|
|---------------------|--|

# L

| LCD (Front Panel)           | 5 |
|-----------------------------|---|
| LCD, contrast (Front Panel) | 5 |
| LEDs (Front Panel)          | 4 |

# Μ

| anel) 9 |
|---------|
| г       |

# N

| New value (Front Panel) 18 | 8, (Front Panel)19, |
|----------------------------|---------------------|
| (Front Panel)              |                     |

# 0

| OK (Front Panel)               |  |
|--------------------------------|--|
| Overall configuration (recall) |  |

# P

| D        | 0.1.    | 1      |    |
|----------|---------|--------|----|
| Purnose  | of this | manual | X1 |
| 1 urpose | or time | manaan |    |

# R

| Reboot (Front Panel)    | 15, (Front H | Panel)24 |
|-------------------------|--------------|----------|
| Reboot in progress (Fre | ont Panel)   | 25       |
| REBOOT screen (From     | nt Panel)    | 24       |

| Recall (Front Panel)              |        |
|-----------------------------------|--------|
| RECALL screen (Front Panel)       | 22, 26 |
| Remotely Controlled (Front Panel) | 9      |

# S

| S/N (Front Panel)     | 15, (Front Pa | nel)16 |
|-----------------------|---------------|--------|
| Screen menu tree (Fro | nt Panel)     | 6      |
| Status (Front Panel)  |               | 14     |

# U

# V

## W

| WBU-I  | SOG    | profiles, | predefined | configura- |
|--------|--------|-----------|------------|------------|
| tions  |        |           |            | 27         |
| Welcor | ne scr | een (Fron | t Panel)   |            |

# X

*XX/YY* (Front Panel).....12